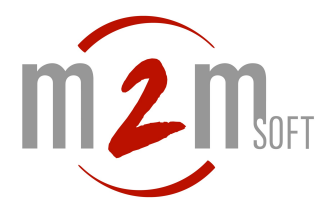

# Note de configuration des passerelles AudioCodes FXO H323.

Cette notice de configuration rapide s'applique aux passerelles de type MP11x FXO, en firmware H323, version 5.

## 1. Connexion sur la passerelle

Pré-requis : l'adresse IP de la passerelle doit être connue

#### http://<ip\_passerelle>

| Authen | tification requise 🛛 🛛 🛛 🛛                                                              |
|--------|-----------------------------------------------------------------------------------------|
| ?      | Entrez le nom et le mot de passe pour Realm1 à http://///////////////////////////////// |
|        | Admin                                                                                   |
|        | Mot de passe :                                                                          |
|        | ****                                                                                    |
|        | Utiliser le gestionnaire de mots de passe pour se souvenir de ce mot de passe.          |
|        | OK Annuler                                                                              |
| Fig.1  | . Page de login                                                                         |

Entrer le login=Admin, mot de passe=Admin

## 2. Contrôle de connexion des lignes FXO en face arrière

La page d'accueil permet de visulaiser en couleur les lignes FXO branchées. Les lignes non branchées physiquement ou hors service électriquement sont marquées « Not Connected ». Seul le port 1 est connecté, sur la fig.2.

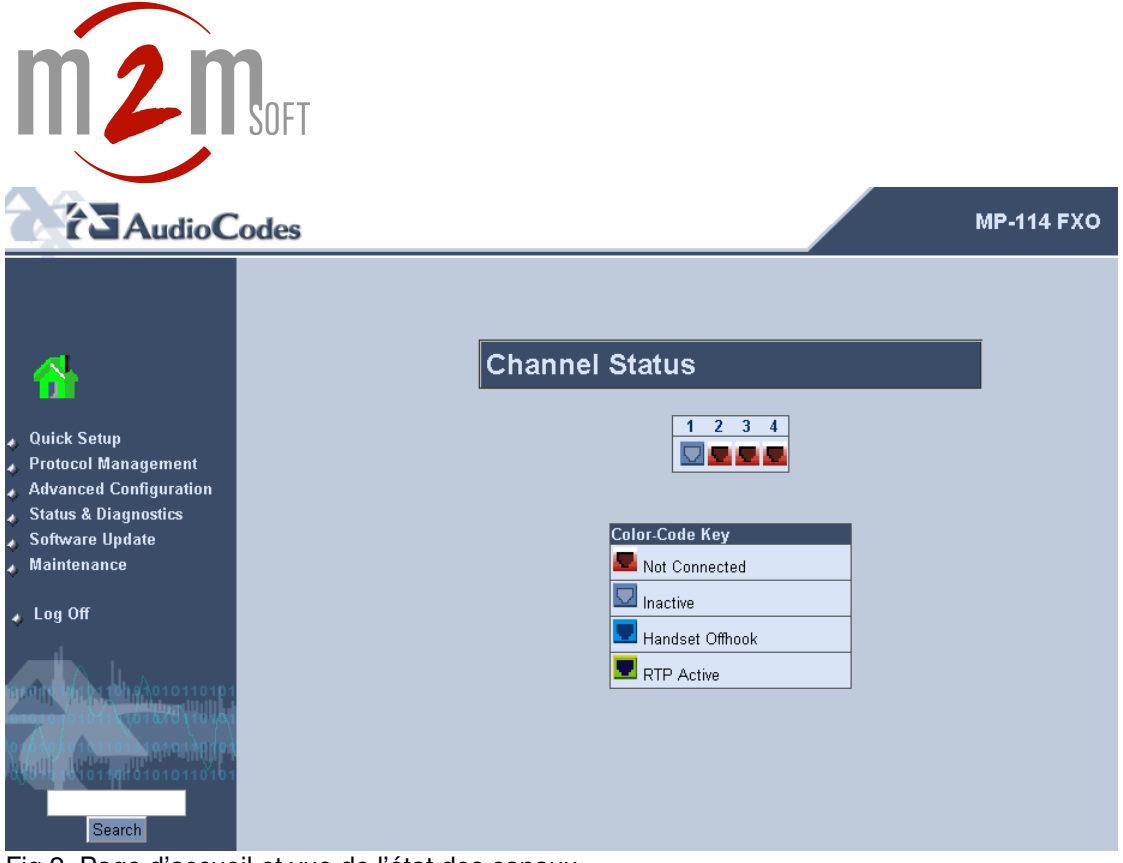

Fig.2. Page d'accueil et vue de l'état des canaux

# 3. Configuration étape 1 pour appels sortants H323 -> ligne FT

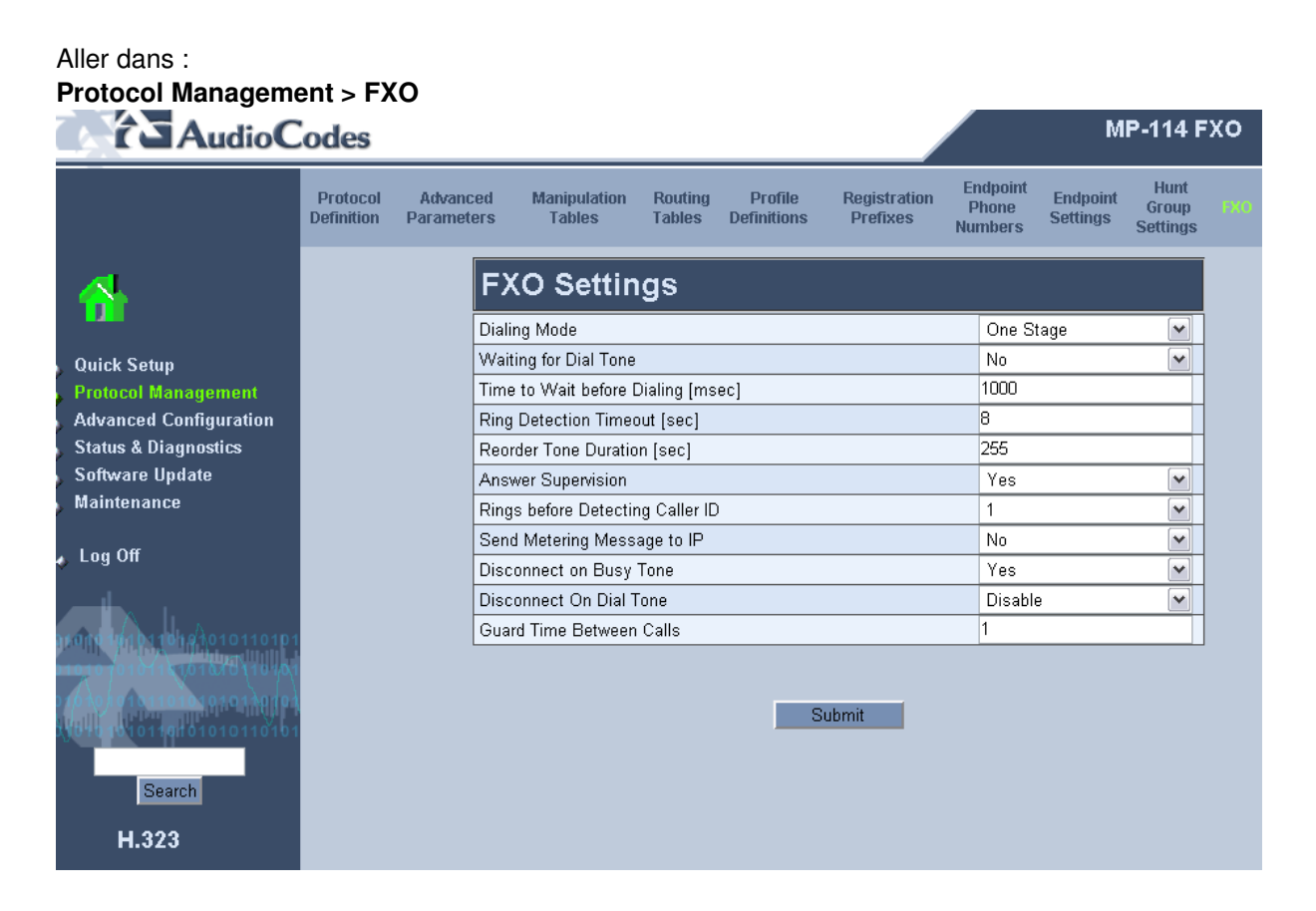

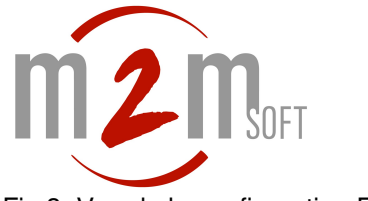

### Fig.3. Vue de la configuration FXO

| Paramètre                  | Configuration « classique »<br>(vue en majorité) | Configuration « alternative » (vue sur certains sites) |
|----------------------------|--------------------------------------------------|--------------------------------------------------------|
| Dialing Mode               | One Stage                                        | One Stage                                              |
| Waiting For Dial Tone      | Yes                                              | No                                                     |
|                            | (la passerelle attend la détection               | (la passerelle n'attend pas de                         |
|                            | de la tonalité de la ligne pour                  | tonalité de la ligne pour                              |
|                            | numéroter)                                       | numéroter)                                             |
| Time To Wat Before Dialing | 1000                                             | 1000                                                   |
| Ring detection Timeout     | 8                                                | 8                                                      |
| Reorder Tone Duration      | 255                                              | 255                                                    |
| Answer Supervision         | No                                               | Yes                                                    |
|                            | (le décroché de la ligne est                     | (la passerelle génère le décroché                      |
|                            | directement transmis en                          | H323 sur de la voix/bruit à l'autre                    |
|                            | H323/Connect)                                    | bout)                                                  |

Les autres paramètres sont inchangés par rapport aux valeurs par défaut. (fig.3)

NOTE : A ce stade, et avec cette seule configuration, les appels sortants H323 -> Passerelle seront rejettés et un examen des logs de la passerelle indiquera vraisemblablement :

«[ERROR] #1:TrunkGroup::AllocateEndPoint- Can't find EndPoint for phone
number 06234567 "

Ceci indique que la passerelle ne sait pas encore comment router le numéro demandé vers un de ses ports FXO.

C'est l'étape 2.

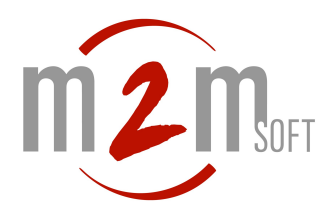

# 4. Configuration étape 2 pour appels sortants H323 -> ligne FT

Cette partie décrit les numéros de téléphones que connaît/sert la passerelle. Si la passerelle n'a pas de routage défini pour un numéro, elle rejette l'appel.

L'on peut :

- soit déclarer les numéro appelés un par un dans ProtocolManagement/Endpoint Phone Numbers ;
- soit déclarer une fois pour toute et de manière générique le routage vers les ports fxo pour tout numéro

Cas où les 3 premiers channels doivent basculer sur un autocom en ajoutant « \*0 », et le 4ème channel vers FT.

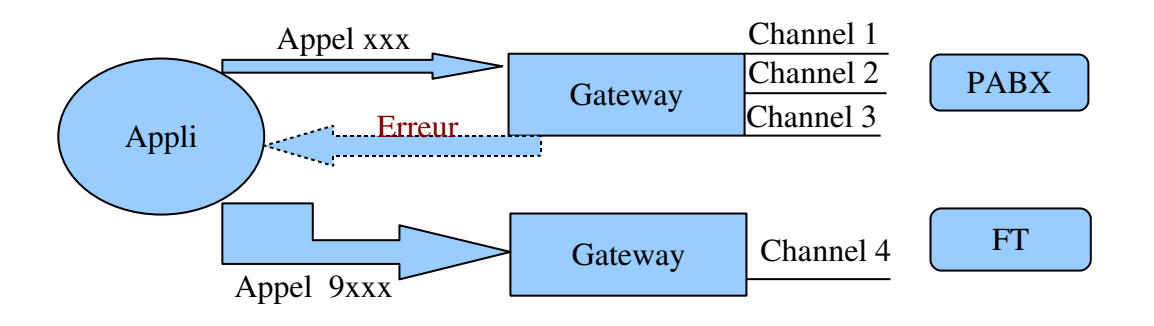

Pour tous les numéros, pour les channels 1 à 3, on ajoute un préfixe \*0 pour l'envoyer sur l'autocom : Hunt Group 1

Si les 3 premiers channels sont utilisés, on reçoit une erreur et l'on ajoute le « 9 » devant le numéro pour qu'il bascule sur le channel 4 (qui discardera le 9) : Group 2, et partiera donc sur la ligne FT.

Ci dessous, voir la configuration requise pour ce type d'opération :

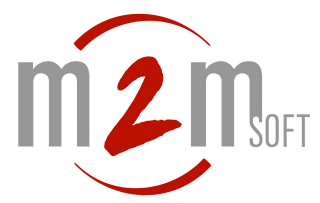

Déclarer le routage IP vers FXO aller dans : Protocol Management > Manipulation Tables

|                                                                                                    | odes                   |                        |                                   |                   |                        |                          |                                    |                           | <b>MP-11</b> 4                        |
|----------------------------------------------------------------------------------------------------|------------------------|------------------------|-----------------------------------|-------------------|------------------------|--------------------------|------------------------------------|---------------------------|---------------------------------------|
|                                                                                                    | Protocol<br>Definition | Advanced<br>Parameters | Manipulation<br>Tables            | Routing<br>Tables | Profile<br>Definitions | Registration<br>Prefixes | Endpoint<br>Phone<br>Numbers       | Endpoint<br>Settings      | Hunt<br>Group F<br>Settings           |
| ☆                                                                                                    |                        |                        | Destinati<br>Calls<br>Table Index | ion Phone M       | Number Ma              | anipulation Ta           | ble for I                          | P -> Tel                  |                                       |
| Quick Setup     Protocol Management                                                                            |                        |                        |                                   |                   |                        |                          |                                    |                           |                                       |
| <ul> <li>Advanced</li> <li>Configuration</li> <li>Status &amp; Diagnostics</li> <li>Software Update</li> </ul> |                        | Destina                | tion Prefix                       | Source Prefi      | x S                    | ource IP                 | Number<br>of<br>Stripped<br>Digits | Prefix (Suffix)<br>to Add | Number<br>of<br>Digits<br>to<br>Leave |
| Maintenance                                                                                                    |                        | 1 90*                  |                                   | *                 | (*                     |                          | 1                                  |                           |                                       |
| 🔥 Log Off                                                                                                    |                        | 2 *                    |                                   | )(*               |                        |                          | 0                                  | *0                        |                                       |
|                                                                                                    |                        | 3                      |                                   |                   |                        |                          |                                    |                           |                                       |
| 10101010101010101010101010101010101010                                                                         |                        | 4                      |                                   |                   |                        |                          |                                    |                           |                                       |
| 0101070101110101010101010101                                                                                   |                        | 6                      |                                   |                   |                        |                          |                                    |                           |                                       |
| 1010101010101010101010101010101010101010                                                                       |                        | 7                      |                                   |                   |                        |                          |                                    | ][                        |                                       |
|                                                                                                    |                        | 8                      |                                   | Ĵ                 | Ĵ                      |                          | Ĵ.                                 | Ī                         |                                       |
| Search                                                                                                    |                        | 9                      |                                   |                   |                        |                          |                                    |                           |                                       |
| H.323                                                                                                    |                        | 10                     |                                   | ]                 | s                      | ubmit                    |                                    |                           |                                       |

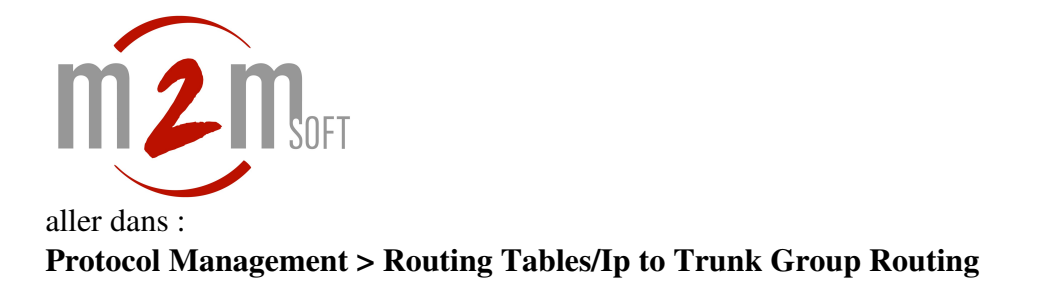

Ici nous indiquons que quelque soit le numéro demandé (venant de IP), on le traite par une règle appelée Hunt Group IP=1

|                                                                                                    | Codes                  |                     |            |                                                                  |                                                     |                                                                 |                              |                              |                     | MP                      |
|----------------------------------------------------------------------------------------------------|------------------------|---------------------|------------|------------------------------------------------------------------|-----------------------------------------------------|-----------------------------------------------------------------|------------------------------|------------------------------|---------------------|-------------------------|
|                                                                                                    | Protocol<br>Definition | Advance<br>Paramete | ed<br>ers  | Manipulation<br>Tables                                           |                                                     | Profile<br>Definitions                                          | Registration<br>Prefixes     | Endpoint<br>Phone<br>Numbers | Endpo<br>Settin     | int Hunt<br>gs Settings |
| Quick Setup                                                                                                    |                        |                     | IP<br>Rout | to Hunt Grou<br>ting Index<br>o Tel Routir <mark>Phone</mark> pr | p Routin                                            | g Table                                                         | 1-12 \$                      | tion 🗘                       |                     |                         |
| <ul> <li>Advanced</li> <li>Configuration</li> <li>Status &amp; Diagnostics</li> <li>Software Update</li> </ul>                                                                                                    |                        |                     | De         | routing<br>Telco ca<br>phone m<br>st. Phone Prefix               | table. The tab<br>lls, according<br>imber.<br>Sourc | le is used for routin<br>to received from IP<br>ce Phone Prefix | g outgoing IP<br>destination | Address                      | Hunt<br>Group<br>ID | Profile ID              |
| <ul> <li>Maintenance</li> <li>Log Off</li> </ul>                                                                                                    |                        |                     | 1 90       | )*                                                               | *                                                   |                                                                 | *                            |                              | 2                   | 0                       |
| 1949)<br>1949)<br>1940)<br>1940)<br>1940)<br>1940) |                        |                     | 3 4 5      |                                                                  |                                                     |                                                                 |                              |                              |                     |                         |
| Search<br>H.323                                                                                                    |                        |                     | 6          |                                                                  |                                                     |                                                                 |                              |                              |                     |                         |
|                                                                                                    |                        |                     | 8          |                                                                  |                                                     |                                                                 |                              |                              |                     |                         |
|                                                                                                    |                        |                     | 10<br>11   |                                                                  |                                                     |                                                                 |                              |                              |                     |                         |

Fig.4. Vue de la configuration IP to Trunk Group Routing

Il faut maintenant préciser ce que fait ce hunt group id=1.

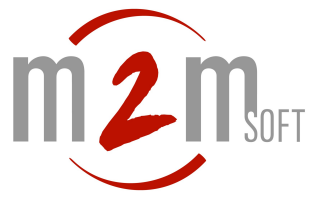

### aller dans : Protocol Management > Hunt Group Settings

Mettre **Hunt Group ID=1** en première ligne, indiquer comme choix du canal (choix du port FXO de sortie) **Cyclic Ascending** (les ports sont scannés du 1, 2 au max).

Choisir « Don't register » car la passerelle n'est pas enregistrée sur un Gatekeeper.

|                                                                                                    | odes                   |                        |                 |                         |                   |                                                          |                          |                              |                      | MP-                       |
|----------------------------------------------------------------------------------------------------|------------------------|------------------------|-----------------|-------------------------|-------------------|----------------------------------------------------------|--------------------------|------------------------------|----------------------|---------------------------|
|                                                                                                    | Protocol<br>Definition | Advanced<br>Parameters | Manipu<br>Table | lation<br>es            | Routing<br>Tables | Profile<br>Definitions                                   | Registration<br>Prefixes | Endpoint<br>Phone<br>Numbers | Endpoint<br>Settings | Hunt<br>Group<br>Settings |
| <ul> <li>Quick Setup</li> <li>Protocol Management</li> </ul>                                                                        |                        |                        | [               | Hunt<br>Routing         | Group<br>Index    | Settings                                                 | 1-12 🛟                   |                              |                      |                           |
| <ul> <li>Advanced</li> <li>Configuration</li> <li>Status &amp; Diagnostics</li> <li>Software Update</li> <li>Maintenance</li> </ul> |                        |                        | -               | Hun<br>ID<br>1 1<br>2 2 |                   | Channel Select M<br>Cyclic Ascending<br>Cyclic Ascending | ode                      | Mode<br>Don't Registe        | r <del>;</del>       |                           |
|                                                                                                    |                        |                        | -               | 3                       |                   |                                                          | ÷                        |                              | •                    |                           |
| Searct                                                                                                    |                        |                        | -               | 5<br>6<br>7             |                   |                                                          | •<br>  •                 |                              |                      |                           |
| H.323                                                                                                    |                        |                        | -               | 8                       |                   |                                                          | ÷                        |                              | •                    |                           |
|                                                                                                    |                        |                        |                 | 10<br>11<br>12          |                   |                                                          | ÷                        |                              |                      |                           |

Fig.5. Définition du Hunt group id=1

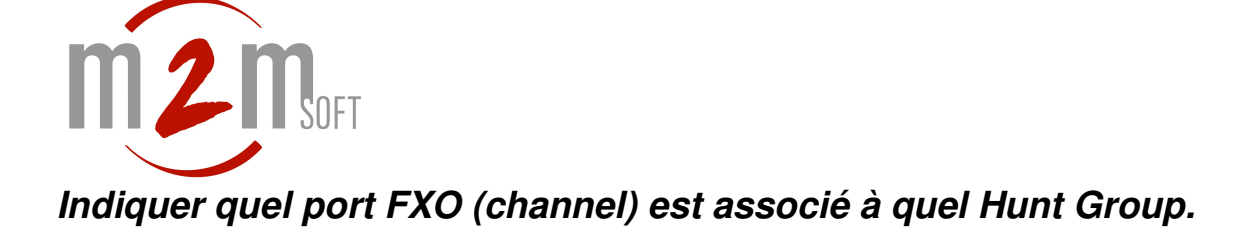

### aller dans : **Protocol Management > Endpoint Phone Numbers**

Indiquer ici, les canaux -ports FXO- souhaitant travailler avec les hunt group.

Ici, avec un seul cable branché en channel 1 mettre **channel=1**, **hunt group ID=1** ne pas renseigner le Phone Number.

Les appels traités par le Hunt group id=1, soit tous les appels –de ce qui précéde-, iront sur le canal 1.

|                                                                 | odes                   |                 |               |                      |             |                 |                        |                   |             |          |                     | MP                          | -1 |
|-----------------------------------------------------------------|------------------------|-----------------|---------------|----------------------|-------------|-----------------|------------------------|-------------------|-------------|----------|---------------------|-----------------------------|----|
|                                                                 | Protocol<br>Definition | Advan<br>Parame | iced<br>eters | Manipulati<br>Tables | on Ro<br>Ta | outing<br>ables | Profile<br>Definitions | Registr<br>Prefix | ation<br>es |          | Endpoir<br>Setting: | nt Hunt<br>Group<br>Setting | S  |
|                                                                 |                        |                 | Endp          | oint Phon            | e Numl      | ber Ta          | ıble                   |                   |             |          |                     |                             |    |
|                                                                 |                        |                 |               | Channel(s)           |             |                 | Phone Nun              | ıber              |             | Hunt Gro | up ID               | Profile ID                  |    |
| 👌 Quick Setup                                                   |                        |                 | 1             | 1-3                  |             |                 |                        |                   | Į           | 1        |                     | 0                           |    |
| Protocol Management                                             |                        |                 | 2             | 4                    |             |                 |                        |                   | J           | 2        |                     | 0                           |    |
| Configuration                                                   |                        |                 | 3             |                      |             |                 |                        |                   |             |          |                     |                             |    |
| 🖕 Status & Diagnostics                                          |                        |                 | 4             |                      |             |                 |                        |                   | ]           |          |                     |                             |    |
| <ul> <li>Software Update</li> <li>Maintenance</li> </ul>        |                        |                 |               |                      |             |                 | Re-Register            | Subr              | nit         |          |                     |                             |    |
|                                                                 |                        |                 |               |                      |             |                 |                        |                   |             |          |                     |                             |    |
| 👃 Log Off                                                       |                        |                 |               |                      |             |                 |                        |                   |             |          |                     |                             |    |
| нанация ин развити и найологията<br>по на развити сталия (ПОПА) |                        |                 |               |                      |             |                 |                        |                   |             |          |                     |                             |    |
|                                                                 |                        |                 |               |                      |             |                 |                        |                   |             |          |                     |                             |    |
| Search                                                          |                        |                 |               |                      |             |                 |                        |                   |             |          |                     |                             |    |
| H.323                                                           |                        |                 |               |                      |             |                 |                        |                   |             |          |                     |                             |    |

Fig.6. Indication des canaux travaillant avec le hunt group Id=1

NOTE : si tous les canaux sont branchés, il suffit de mettre channels=1-max\_channels.

| Endpoint Phone Number Table |            |              |               |            |  |  |  |  |
|-----------------------------|------------|--------------|---------------|------------|--|--|--|--|
|                             | Channel(s) | Phone Number | Hunt Group ID | Profile ID |  |  |  |  |
| 1                           | 1-3        |              | 1             | 0          |  |  |  |  |
| 2                           | 4          |              | 2             | 0          |  |  |  |  |
| 3                           |            |              |               |            |  |  |  |  |
| 4                           |            |              |               |            |  |  |  |  |

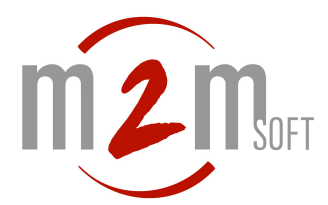

## 5. Suivi des logs de la passerelle en direct

Avant de lancer l'appel, aller dans : Status & Diagnostics > Message log

|                                                                                              | Codes                                                                                                    | MP-114 FXO                                   |
|----------------------------------------------------------------------------------------------|----------------------------------------------------------------------------------------------------|----------------------------------------------|
|                                                                                              | Gateway Device Ethernet Port Performance Active Calls Analog Line Statistics Information Information Statistics Status Testing |                                              |
| <u>^</u>                                                                                     | Log is Activated                                                                                                    |                                              |
| <ul> <li>Quick Setup</li> <li>Protocol Management</li> <li>Advanced Configuration</li> </ul> | 1d:Oh:40m:52s ( lgr_stack)(135 )                                                                                               | cmEvNewCall                                  |
| Status & Diagnostics<br>Software Update<br>Maintenance                                       | ld:Oh:40m:52s ( lgr_stk_mngr)(136 ) Resource StackSession <#6> Al                                                              | located                                      |
| 🔸 Log Off                                                                                    | 1d:Oh:40m:52s ( lgr_stack)(137 ) <1> Resource Allocation: New                                                                  | Call Allocated <stack ox1<="" th=""></stack> |
| arang 411 0 10 187010110101                                                                  | 1d:Oh:40m:52s ( lgr_stack)(138 ) <1> Stack Resource Allocation                                                                 | : (CmCalls) Init=0 Cur=1                     |
| 0101070101110101010101110101<br>01010101010                                                  | <pre>1d:Oh:40m:52s ( lgr_stack)(139 ) ?? [WARNING] Failed to decode</pre>                                                      | phone number: TA:192.168.                    |
| Search                                                                                       | <pre>id:Oh:40m:52s ( lgr_stack)(140 ) ?? [WARNING] Could not get cal</pre>                                                     | ling party number: TA:192                    |
| H.323                                                                                        | 1d:0h:40m:52s ( lgr_stack)(141 )                                                                                               | CalledPartyId (receive                       |

Fig.4. Vu des traces de la passerelle. Leur analyse permet de faire un diagnostic des échec d'appels.

Les messages de type [ERROR] et les RELEASE sont à examiner.

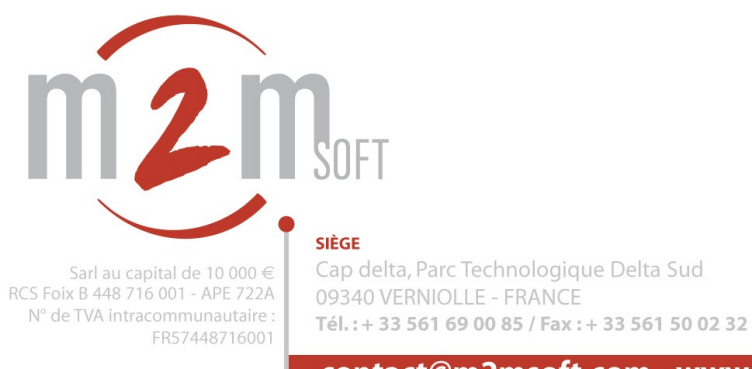

**CENTRE DE R&D** 13 rue de l'Europe, Parc d'activités du Terlon 31850 MONTRABÉ - FRANCE

contact@m2msoft.com - www.m2msoft.com